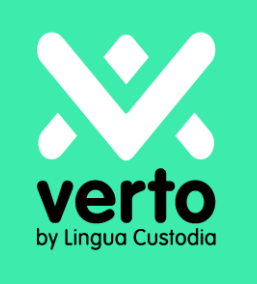

# Welcome to Verto!

## Human Translation & Post-editing User Guide

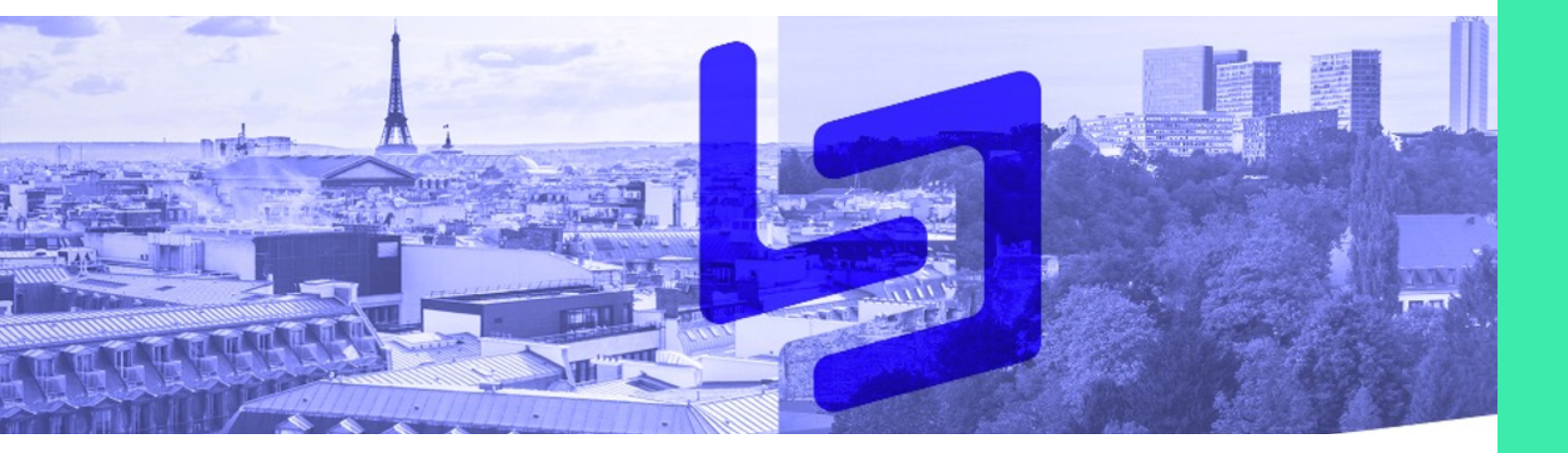

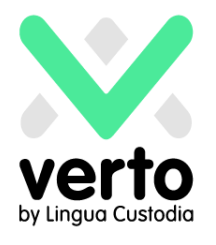

#### Page 2

# Summary

| Connect                                              | 3 |
|------------------------------------------------------|---|
| Define your translation needs                        | 4 |
| Get a quote                                          | 5 |
| Specific case: Validation required by your hierarchy | 6 |
| Retrieve your translation                            | 7 |
| Client Support                                       | 7 |

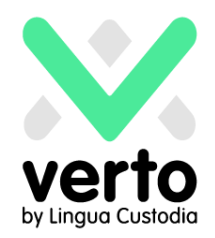

#### Connect

In your Web browser, log into https://login.linguacustodia.finance and to your VERTO workspace using the login details sent to you.

| verto                                                                     |                                                                                                    | Login      |
|---------------------------------------------------------------------------|----------------------------------------------------------------------------------------------------|------------|
| by Lingua Custodia                                                        | English Noderlanda Españal Dautash Franssia 💷 🖽                                                                                          | i Italiana |
| login details forgotten? Contact<br><u>translation@linguacustadia.com</u> | English Nederlands Español Deutsch Français 日本副 Welcome to VERTO by Lingua Custodia Account ID: User ID: Password: Forgot your password? | ∲ Italiano |
|                                                                           | We trust our financial translation technology will help you translate your financial documents better and quicker.                       |            |

Once logged, click on the Human Translation & Post-edition.

| Verto                  |                                     |
|------------------------|-------------------------------------|
| Machine<br>Translation | Human translation<br>& post-editing |
| <br> -<br>  <br>       |                                     |

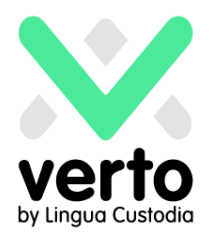

### Define your translation needs

In the New Order interface, select the option you need in the drop-down menu.

Fill in the required fields such as the reference and the deadline: the reference is keyed manually and allows the user to easily manage the order.

Select the language of your file (Source language), the target languages you want your documents to be translated into (Target language(s)) then upload the source file(s) by clicking on the dedicated area or by dropping it directly.

Once your file is uploaded, its name is green, and you may click on Next. You can also specify Instructions if necessary.

| New order                                       |                                        |                         |    |                   |            | Ord    |
|-------------------------------------------------|----------------------------------------|-------------------------|----|-------------------|------------|--------|
| New Request                                     | (1) Enter details                      |                         |    |                   | Reset form | Next 🕨 |
| Demo Order Test<br>Please fill in the form belo | w to ask us for a translatio           | n or a quote.           |    |                   |            |        |
| Sender:                                         | IOPPI Inès (LC Marke                   | ting)                   |    |                   |            |        |
| Type of work:                                   | Traduction Standard                    | T                       |    |                   |            |        |
| Reference: *                                    | Finance 2020                           | ]                       |    |                   |            |        |
| Deadline:                                       |                                        | <b>*</b> •              |    |                   |            |        |
| Source language: *                              | English                                | •                       |    |                   |            |        |
| Target language(s): *                           | French                                 | ¥                       |    |                   |            |        |
| Domain(s):                                      | Finance and e                          | economy                 |    |                   |            |        |
| Upload files:                                   | File name (Remove<br>Note 02.2020.docx | all files)<br>(17 KB) ≋ |    | Text filter optic | ons        | -      |
| Instructions:                                   | Select files or o                      | drop here               |    |                   |            |        |
|                                                 |                                        |                         | 10 |                   |            | K      |
|                                                 |                                        |                         |    |                   | Reset form | Next ► |

#### Get a quote

Once you have clicked Next, a window appears to let you know that the document is being processed. When the process is complete, your quote is produced and appears on the screen.

Press Confirm your order to validate the quote or select Go back to modify your order.

| New order                |                   |                             |                     |                              | Or             |
|--------------------------|-------------------|-----------------------------|---------------------|------------------------------|----------------|
| New Request              | (1) Enter details | (2) Preview counts and cost | (3) Order confirmed | Reset form Go back Confirm y | our order 🕨    |
| Cost details / Orde      | r summary         |                             |                     |                              | Hid            |
| Currency:                | Euro              |                             | Client:             | LC Marketing More details    |                |
| Total excluding VAT:     | 40,00 EUR         |                             | Contact person:     | IOPPI Inès                   |                |
| VAT rate:                | 20,00%            |                             | Reference:          | Finance 2020                 |                |
| Total including VAT:     | 48,00 EUR         |                             | Deadline:           |                              |                |
|                          |                   |                             | Source language:    | English                      |                |
|                          |                   |                             | Target language(s): | French                       |                |
|                          |                   |                             | Domain:             | Finance and economy          |                |
|                          |                   |                             | File(s):            | Note 02.2020.docx            |                |
| Counts details           |                   |                             |                     |                              | Hide           |
| No word count calculated |                   |                             |                     |                              | 6              |
|                          |                   |                             |                     | Reset form Go back Confirm   | i your order 🕨 |

In case you subscribed a prepaid plan, the Preview counts and cost page will only show the word counts for each document.

Your order is now flagged as Request on the home page of your interface.

When the project manager has taken your order into account, it will appear as In progress and you will get an email to notify you of this status change. By selecting your request, you access all information related to the order, including the files.

| All orders My orders             | Planning MT | Hive          |               |          |           |              |
|----------------------------------|-------------|---------------|---------------|----------|-----------|--------------|
| Requests and orders - Any status |             | -             |               |          | MT Hiy    | ve New order |
|                                  |             |               |               |          | My search | hes Search 🔇 |
| Print                            |             |               |               |          |           |              |
| Reference                        | Order Id    | Name          | Received      | Deadline | Status    | _            |
| Finance 2020                     | 2020-19     | 📋 🙆 Inès IOPP | 20/02/2020 10 | ):29     | Request   | Select 👻     |
|                                  |             |               |               |          | 1         | ,            |
|                                  |             |               |               |          |           |              |

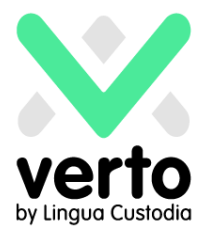

#### **Specific case: Manager validation**

Your company might have requested a final validation request control by a manager.

If you have requested this control, as a manager, you will be informed by email of all new orders and status changes, especially quotes.

To access your orders, you can go to the Home page and click Orders at the top. Then, to access a specific order, click Select on the relevant line.

| All orders My orders             | Planning MT Hiv | /e         |                  |          |           |             |
|----------------------------------|-----------------|------------|------------------|----------|-----------|-------------|
| Requests and orders - Any status |                 | •          |                  |          | MT Hive   | New orde    |
|                                  |                 |            |                  |          | My search | es Search 🤇 |
| Print                            |                 |            |                  |          |           |             |
| Reference                        | Order Id        | Name       | Received         | Deadline | Status    |             |
| Finance 2020                     | 2020-19         | Inès IOPPI | 20/02/2020 10:29 |          | Request   | Select      |

You must then use the View/send messages to let Lingua Custodia know whether you confirm the order and the quote. You can also click on Cancel request if not.

|                       |                            |                    |                              | Home Orde     | rs Johs  | My company         |
|-----------------------|----------------------------|--------------------|------------------------------|---------------|----------|--------------------|
|                       |                            |                    |                              |               | 13 0003  | my company         |
|                       |                            |                    |                              |               |          |                    |
| Order details         |                            |                    |                              |               |          | Finance 2020       |
| Status                |                            |                    |                              |               | Er       | nail notifications |
| Status                | Request                    | Cancel request     |                              |               |          |                    |
| Last message:         | (none)                     | View/Send messages | 5                            |               |          |                    |
| Your contact:         |                            |                    | ` <b>`</b>                   |               |          |                    |
|                       |                            |                    |                              |               |          |                    |
| Details               |                            |                    |                              |               |          |                    |
|                       |                            |                    |                              |               |          |                    |
| Client:               | LC Marketing<br>Inès IOPPI | Order Option:      | Traduction Standar           | d             |          |                    |
| Reference:            | Finance 2020               | Order Id:          | 2020-19                      |               |          |                    |
| Deadline:             |                            | Received:          | 20/02/2020 10:29             |               |          |                    |
| New field:            |                            |                    |                              |               |          |                    |
| Source language:      | English                    | Instructions:      | Option selected in order for | m: Traduction | Standard |                    |
| Target languages (1): | French                     |                    |                              |               |          |                    |
| Domains:              | Finance and economy        |                    |                              |               |          |                    |
| Documents             |                            |                    |                              |               |          |                    |

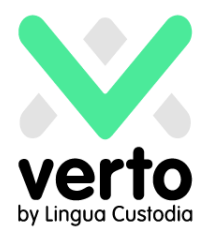

#### **Retrieve your translation**

When the translation process is completed, your order status will be updated to Work done. You will receive a notification email with a link to retrieve your translation(s) in the Documents area of your Order page.

You can then select the folders and files you want to download on your computer by clicking Download or Download all to download several folders if applicable

| Order details                      |                                                |                                |                                                | Finance 2020        |
|------------------------------------|------------------------------------------------|--------------------------------|------------------------------------------------|---------------------|
| Status                             |                                                |                                |                                                | Email notifications |
| Status                             | Work done                                      | Approve results Results not of | ς                                              |                     |
| Last message:                      | (none)                                         | View/Send messages             |                                                |                     |
| Your contact:                      |                                                |                                |                                                |                     |
| Details                            |                                                |                                |                                                |                     |
| Client:                            | LC Marketing<br>Inès IOPPI                     | Order Option:                  | Traduction Standard                            |                     |
| Reference:                         | Finance 2020                                   | Order Id:                      | 2020-19                                        |                     |
| Deadline:                          |                                                | Received:                      | 20/02/2020 10:29                               |                     |
| New field:                         |                                                |                                |                                                |                     |
| Source language:                   | English                                        | Instructions:                  | Option selected in order form: Traduction Stan | dard                |
| Target languages (1):              | French                                         |                                |                                                |                     |
| Domains:                           | Finance and economy                            |                                |                                                |                     |
| Documents                          |                                                |                                |                                                |                     |
| ← → ∰ S<br>← Files<br>← ₩ ₩ French | Download all<br>FILENAME<br>FILENAME<br>French |                                | SIZE                                           | CREATION DATE       |

### **Client Support**

Should you need any more information or immediate assistance, please send an e-mail to translation@linguacustodia.com or dial +33 (0)1 80 82 59 70.